# LiveShellX 接続スタートアップガイド

ソフトバンク株式会社

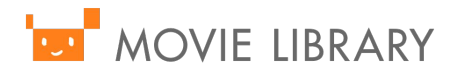

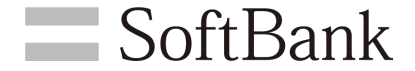

## <sup>'</sup> →LiveShell X のネットワーク要件→

**SoftBank** 

#### 【注意事項】

◆LiveShell Xはプロキシ経由での接続には対応しておらず、

プロキシ経由でのインターネット接続必須の環境ではLiveShell X はご利用いただけません。 ※PC等のDashboardへのアクセスついてはプロキシ経由の接続でも可能です。 (ただし、その場合WebsocketもしくはFlashでの通信が可能である必要があります)。

- ◆LiveShell X はカフェ等で提供されているWi-Fi接続サービスなど、 webブラウザでの認証が必要なネットワークへの接続には対応しておりません。
- ◆「配信したい品質にあった十分な上り帯域が確保されていること。(2~3Mbps以上の帯域を推奨)」 「通信の安定性を考えて有線接続を推奨」
- ◆LiveShell Xを使う場合:配信するための共通設定 s.cerevo.com, shell.cerevo.com TCP: 80, 443 wss02-shell.cerevo.com TCP: 999 TCP: 80, 1935

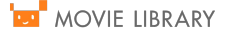

### <sup>▶</sup> -Liveshell.Xの配線図-

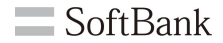

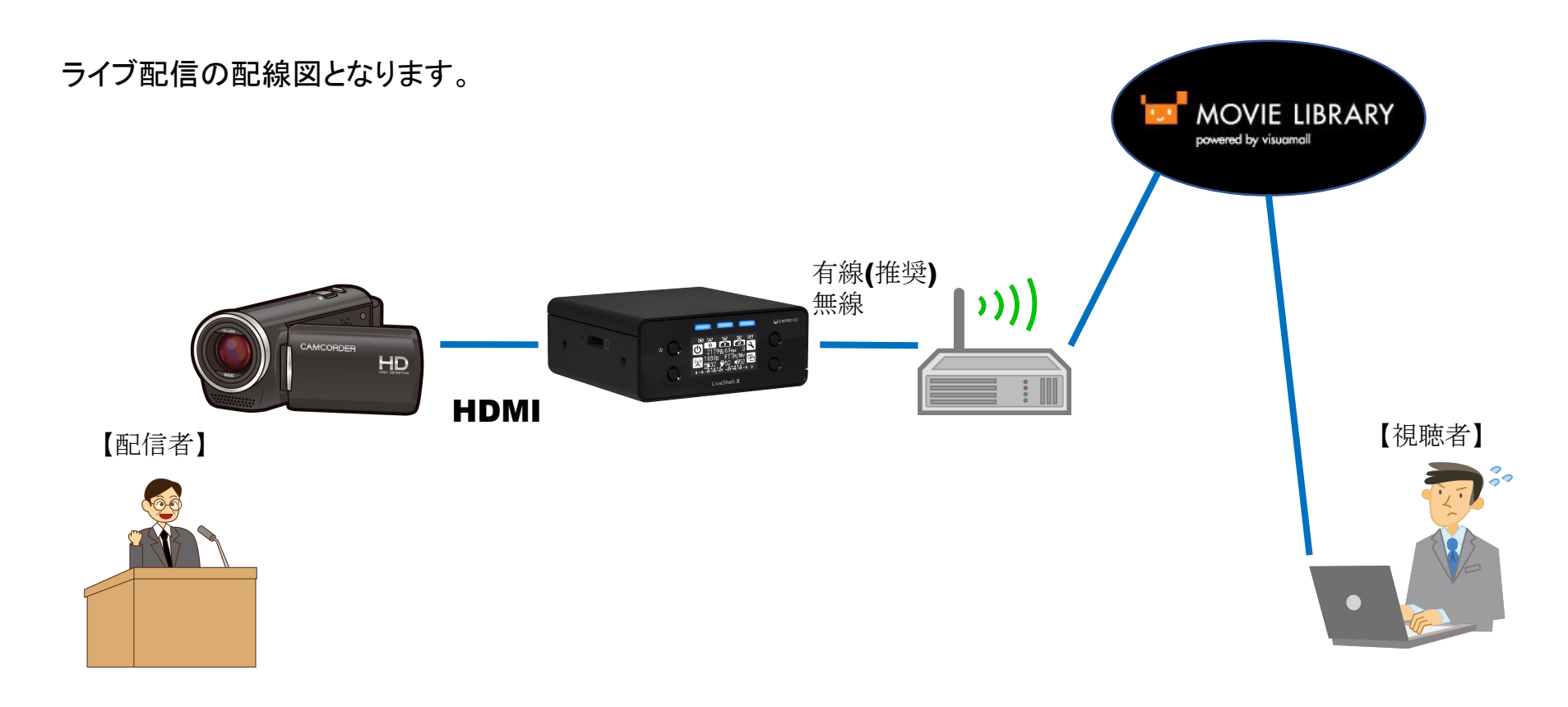

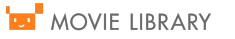

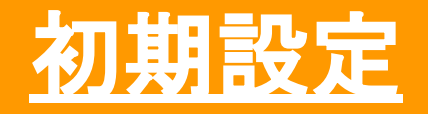

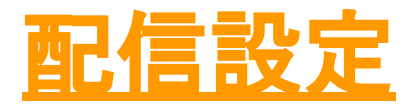

※ソフトバンクにて配信設定を行った場合は 配信設定にお進みください

## └── -ムービーライブラリ設定編-

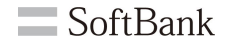

ムービーライブラリの管理者ページのURLヘブラウザでアクセスします。 ユーザーID、パスワードを入力してログインします。 ログイン後右上、【マイメニュー】→【管理画面】を押下してください。

| 5 |                  |           | デージャンネル マ | 後で見る(0) ▼ | コンテンツ検索 Q | • -د=×٢٦ (                                                                                                   |
|---|------------------|-----------|-----------|-----------|-----------|----------------------------------------------------------------------------------------------------|
|   |                  |           |           |           |           |                                                                                                    |
|   | アカウントを           | お持ちの方はこちら |           |           |           | ソフトパンク<br>② 管理画画                                                                                             |
|   | Eメールアドレス / ユーザID |           |           |           |           | <ul> <li>① 再生履歴</li> <li>〇 メッセージ</li> </ul>                                                                  |
|   | パスワード            |           |           |           |           | <ul> <li>コンテンツ管理</li> <li>&gt; 動画のアップロード</li> <li>&gt; 動画の管理</li> </ul>                                      |
|   | לתיד             | ントログイン    |           |           |           | <ul> <li>&gt; 画像のアップロード</li> <li>&gt; 画像の管理</li> <li>&gt; コンテンツグループの登録</li> <li>&gt; コンテンツグループの管理</li> </ul> |
|   |                  |           |           |           |           | <b>サポート</b><br>▶ 利用マニュアル                                                                                     |
|   |                  |           |           |           |           |                                                                                                    |

# ■ -ムービーライブラリ設定編-

SoftBank

【コンテンツ管理】→【ライブ動画登録】をクリックします。

①[ライブチャンネル名]:プルダウンより選択 ②[動画タイトル]:任意のものを記入

③[チャンネル名]:任意のものを選択 ④[カテゴリ名]:任意のものを選択

⑤[公開の設定]:公開にチェック ⑥[配信予定日]:配信日時を選択 ⑦登録

| 🚾 MOVIE LIBRARY      | 管理者メニュー                                       | 配信メール管理・  |            |                 |              |
|----------------------|-----------------------------------------------|-----------|------------|-----------------|--------------|
| powered by visuamall |                                               |           |            | チャンネル名          |              |
| ダッシュボード              | ライブ動画登録                                       | 基本情報管理    | 3          | パブリック           | ×            |
| アカウント管理・             |                                               | お問い合わせ管理・ |            | カテゴリ名           |              |
| メニュー管理・              | ライブチャンネル名                                     | サポート      | <b>4</b> ) | スタートアップガイド      | •            |
| コンテンツ管理・             |                                               |           |            | 公理の語言           |              |
| 動画登録                 | 動画タイトル                                        |           | 5          |                 |              |
| 動画一覧・編集              |                                               |           |            | 🕑 діні 🕛 лғдіні |              |
| 画像登録                 |                                               |           |            | 配信予定日           |              |
| 画像一覧・編集              | <b>B</b> <u>A</u> − <u>I</u> <sub>x</sub> ∞ ∞ | (         | 6          | ◉ 今すぐ公開する 🛛 指定  | する           |
| コンテンツグループ登録          |                                               |           |            |                 |              |
| コンテンツグループ<br>一覧・編集   |                                               |           |            | 開始日時            | ※時間は24時間表記です |
| ライブ動画登録              |                                               |           |            |                 |              |
| ライブ動画一覧・編集           |                                               |           |            | 終了日時            | ※時間は24時間表記です |
| 録画済みライブ動画一覧          |                                               |           |            |                 |              |
| スライド用PDFファイル登録       |                                               |           |            |                 |              |
| スライド用PDFファイル<br>一覧   |                                               |           |            | 動画オプション設定       | 設定する 🔻       |
| コンテンツー括アップロード        | ファイルアップロード                                    |           |            |                 |              |
| コンテンツー括アップロード<br>一覧  | ファイルを選択                                       |           |            |                 | 登録           |

## └── -ムービーライブラリ設定編-

**SoftBank** 

| コンテンツ管理・            |             | 全て    | τ                         |                                     |                       |       |                              |  |  |
|---------------------|-------------|-------|---------------------------|-------------------------------------|-----------------------|-------|------------------------------|--|--|
| 動画登録                | カラ          | テゴリ名  | <b>[</b>                  | ¬ヽーーヽヽい傍理】→【ラノブ                     | 動面—暫                  | 「絙隹」た | クリックレキオ                      |  |  |
| 動画一覧・編集             | 全て <b>*</b> |       | v                         | 【コンノンノ官理】 マレイン 新画一見 ・ 補朱】 をクリックしまり。 |                       |       |                              |  |  |
| 画像登録                | 23          | ッテンツグ | ループ名                      | 再生ボタンをクリックします                       | す。                    |       |                              |  |  |
| 画像一覧・編集             |             |       |                           |                                     |                       |       |                              |  |  |
| コンテンツグループ登録         | 動画          | 国タイトル |                           |                                     |                       |       |                              |  |  |
| コンテンツグループ<br>一覧・編集  |             |       |                           |                                     |                       |       |                              |  |  |
| ライブ動画登録             | 9           | ブ     |                           |                                     |                       |       |                              |  |  |
| ライブ動画一覧・編集          |             |       |                           |                                     |                       |       |                              |  |  |
| 録画済みライブ動画一覧         | 公開          | 一日    |                           |                                     |                       |       |                              |  |  |
| スライド用PDFファイル登録      |             |       | ~                         |                                     |                       |       |                              |  |  |
| スライド用PDFファイル<br>一覧  |             | 0448  |                           |                                     |                       |       |                              |  |  |
| コンテンツー括アップロード       | 288         | 11/10 |                           |                                     |                       |       |                              |  |  |
| コンテンツー括アップロード<br>一覧 |             |       |                           |                                     |                       |       |                              |  |  |
| コンテンツExcelデータ取込     |             |       |                           |                                     |                       |       |                              |  |  |
| コンテンツコメント           |             |       | V IDENT                   |                                     |                       |       |                              |  |  |
| 管理者報告               |             |       |                           |                                     |                       |       |                              |  |  |
| ランキング ・             | チェ          | ックしたう | ライブ動画の操作                  |                                     |                       |       | 検索結果(1~1を表示/全1件) 1           |  |  |
| お知らせ管理・             |             | ID    | 動圖「傳報                     | ナヤンネル名<br>カテゴリ名                     | 公開日                   | 投稿者   |                              |  |  |
| 配信メール管理・            |             | 32    | LIVE配信<br>LIVE 石川 一寸,主形绘画 | パブリック<br>スタートアップガイド                 | 2019/08/23 10:52<br>~ |       | 国<br>再生<br>編集<br>非公開<br>スライド |  |  |
| 基本情報管理              | ジルーブ:未登録    |       | 公開中 ジルーン・不豆球              |                                     |                       |       | W<br>Fulfr                   |  |  |

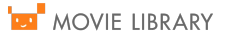

## └── -ムービーライブラリ設定編-

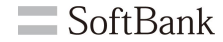

### [公開ポイント]、[ストリーム名]、[ユーザ名]、[パスワード] を確認し、メモをします。

上記サーバー情報が LiveShell 側の設定登録に必要となります。

※ムービーライブラリでの設定は1度終了となります。

| 動画「LIVE配信」の再生 |           |
|---------------|-----------|
|               |           |
| 公開ポイント        |           |
| ストリーム名        |           |
| ユーザ名          |           |
| パスワード         |           |
|               | 視聴ページはこちら |

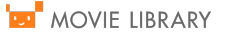

### <sup>'</sup>━<sup>'</sup> -Liveshell X本体の準備-

SoftBank

次にLiveshell X本体の作業を行います。初めに内容物を確認します。 Liveshell X本体にACアダプタ、HDMIケーブル(カメラ接続)、有線LANケーブルを接続します。 ※HDMIケーブル、有線LANケーブルは内容物に含まれていないので別途ご用意ください。

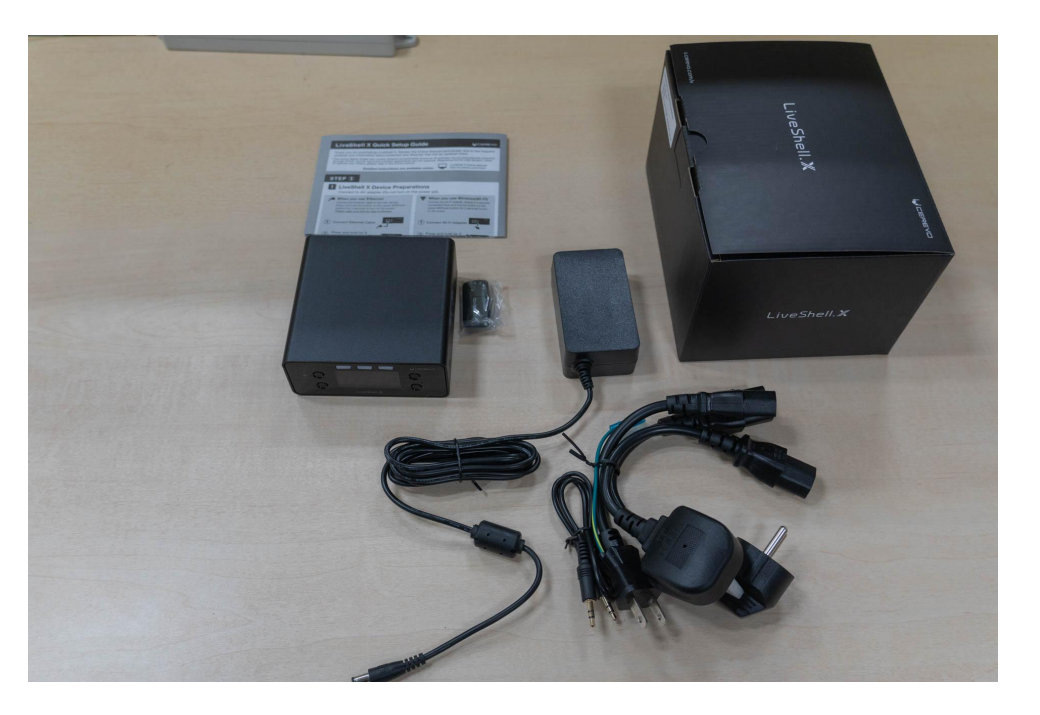

内容物一覧

LiveShell X本体 ×1
・無線LANアダプタ ×1
・専用ACアダプタ ×1
※Aタイプ(日本・米国向け) /
SEタイプ(欧州向け) /
BFタイプ(イギリス向け) ケーブル 各 ×1
・設定ケーブル ×1
・LiveShell Xクイックセットアップガイド ×1

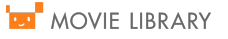

## <sup>I</sup>■ -Liveshell X本体の設定-

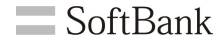

Liveshell X本体がネットワークに接続可能な環境が整ったら電源を入れます。 ※電源は下記赤枠のボタンを長押しすることで起動します。

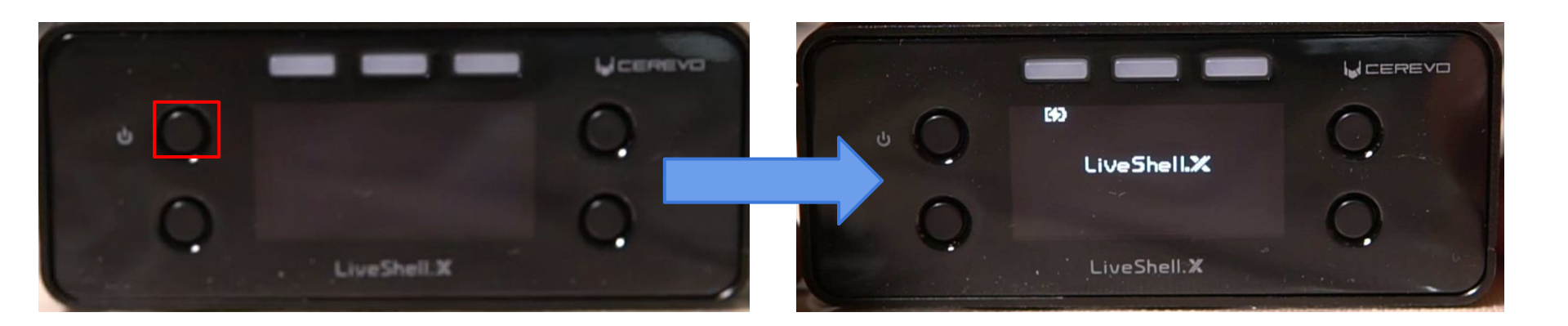

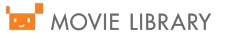

## <mark>■ -Liveshell X本体</mark>の設定-

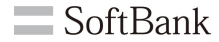

言語選択画面が表示されるので英語または日本語より選択してください。 言語を決定すると自動で画面が切り替わり接続中になります。

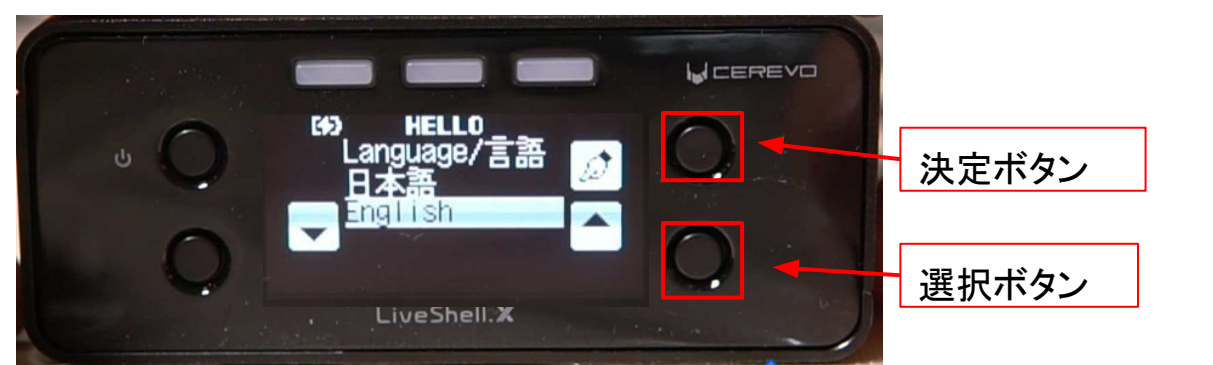

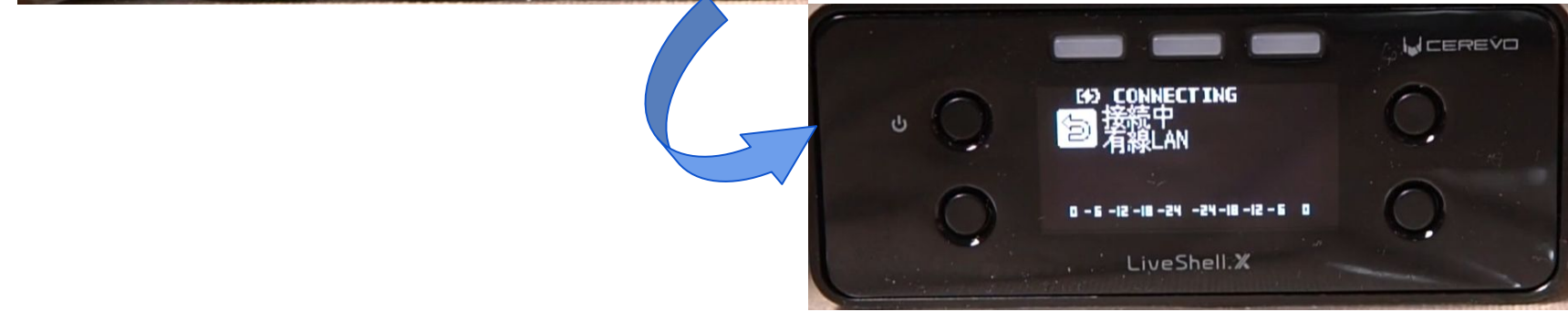

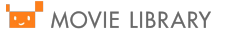

## <sup>I</sup>■ -Liveshell X本体の設定-

接続中画面からPIN取得画面自動で切り替わります。

その後1分程度でPIN取得中画面からPIN表示画面へと切り替わります。

4桁のPINが取得出来たら後ほど使用するのでメモをします。本体の操作は以上となります。

※PINが取得できない場合 <u>トラブルシューティング</u>をご覧ください。

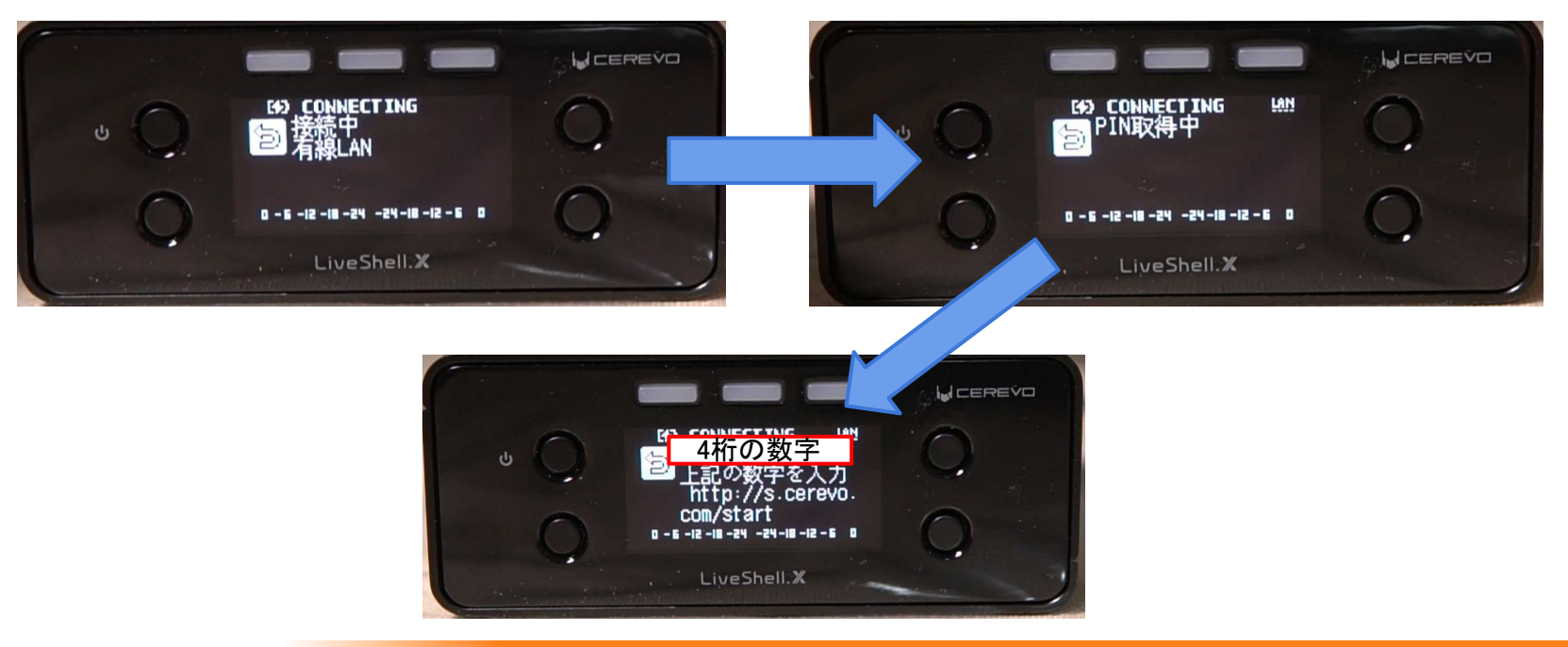

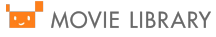

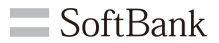

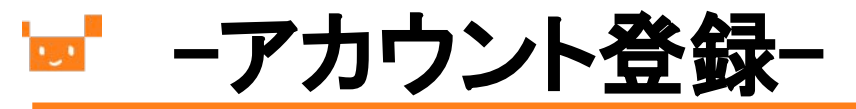

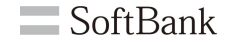

LiveShell X をご利用いただくためには Dashboard アカウントの作成が必要となります。

- ・<u>LiveShell Dashboard</u>にアクセスします。
- ・[新規登録画面]をクリックします。

| ログインメールアドレス                                                                                                    | Live Shell                                                                                                    | DØA> WEREVD                                                     |
|----------------------------------------------------------------------------------------------------|----------------------------------------------------------------------------------------------------|-----------------------------------------------------------------|
| または他のサービスのアカウントを使ってログインする<br>Continue with Facebook<br>「スワード<br>Sign in with Google<br>アカウントをお持ちでない方はこちら<br>新規登録画面へ | ログイン<br>または他のサービスのアカウントを使ってログインする<br>「「Continue with Facebook<br>「」Sign in with Google<br>アカウントをお持ちでない方はこちら<br>新規登録画面へ | メールアドレス<br>メールアドレス<br>パスワード<br>パスワード<br>パスワードをお忘れの方は <u>ごちら</u> |

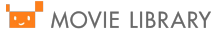

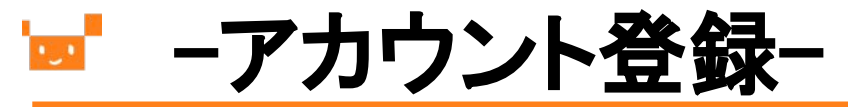

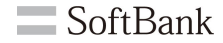

#### [メールアドレス]、[パスワード]、[パスワード(再入力)]入力し、 利用規約およびプライバシーポリシーをごー読いただいた後、[規約に同意し、登録する]をクリックします。

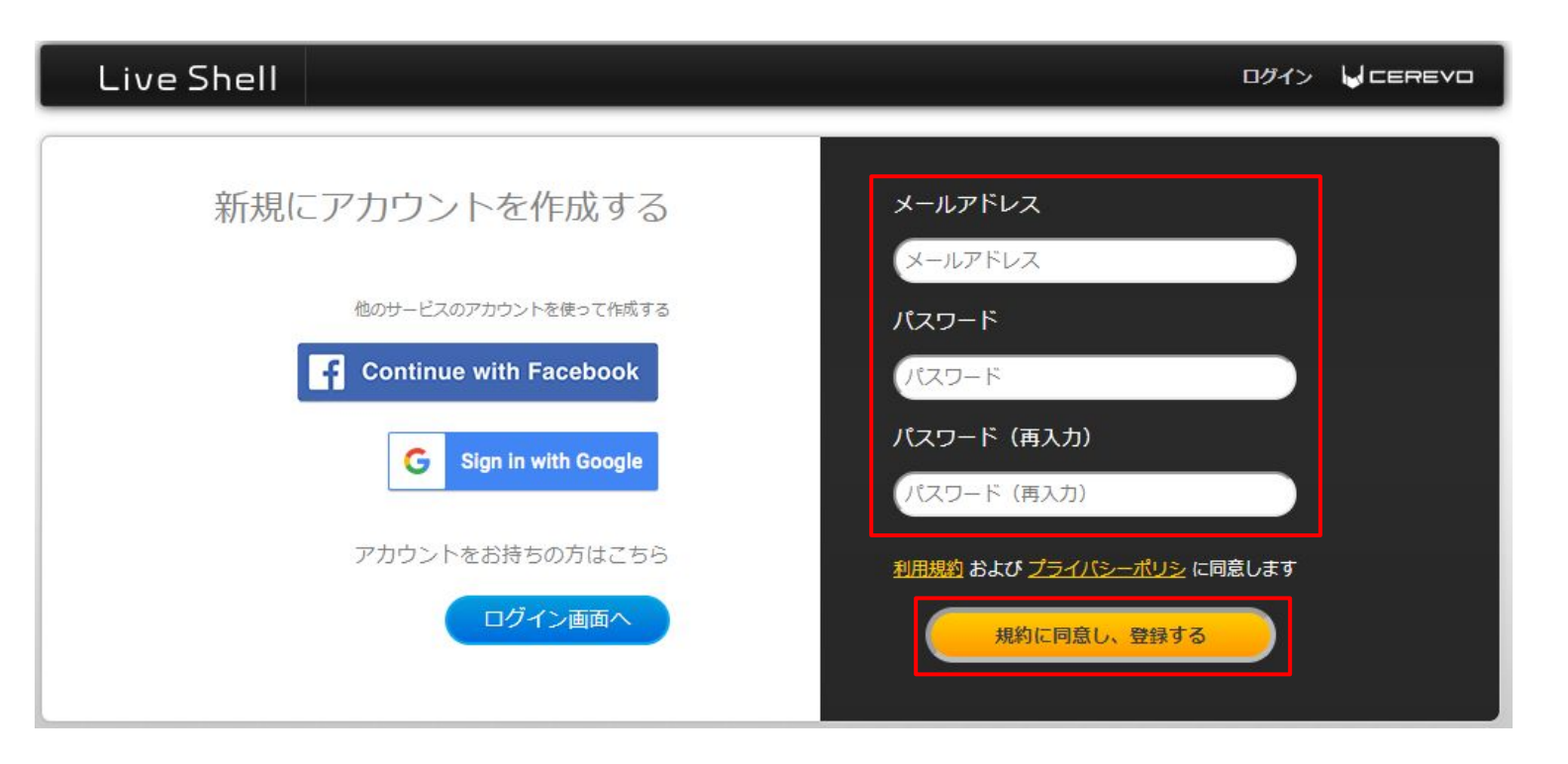

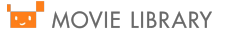

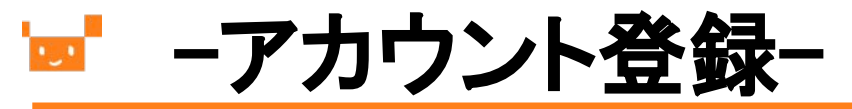

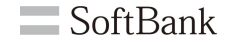

前ページで入力したメールアドレスにinfo@cerevo.comよりメールが届きますので、 メール内に記載されたURLをクリックします。 以上でアカウントの作成は完了となります。

[LiveShell Dashboard] ようこそ、LiveShell Dashboardへ info@cerevo.com amazonses.com 経由 下記のURLをクリックすることで、アカウントの登録が完了します。 また、URLクリック後はLiveShellをDashboardに登録する作業に入ります。 同梱のマニュアルと画面の指示に従って登録をお願いします https://shell.cerevo.com/activate?token= 本メールにお心当たりのない方は、URLをクリックせずにこのメールを破棄してください。 本メールの有効期限は2017/01/18 06:07 までです。 期限を過ぎますと本メールは無効になります。 株式会社Cerevo LiveShell オンラインマニュアル - http://s.cerevo.com/doc LiveShell PRO オンラインマニュアル - http://s.cerevo.com/prodoc LiveShell 2 オンラインマニュアル - http://s.cerevo.com/s2doc LiveShell X オンラインマニュアル - http://s.cerevo.com/xdoc LiveWedge オンラインマニュアル - https://livewedge-manual.cerevo.com/ja/ このメールは送信専用メールアドレスより送信されています お問い合わせは support@cerevo.com にご連絡ください

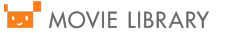

## ─使用するLiveShellを選択─

SoftBank

メールのURLより、使用する LiveShellの選択画面が表示されます。 各種 LiveShellシリーズ機器が表示されますので、LiveShell X をクリックします。

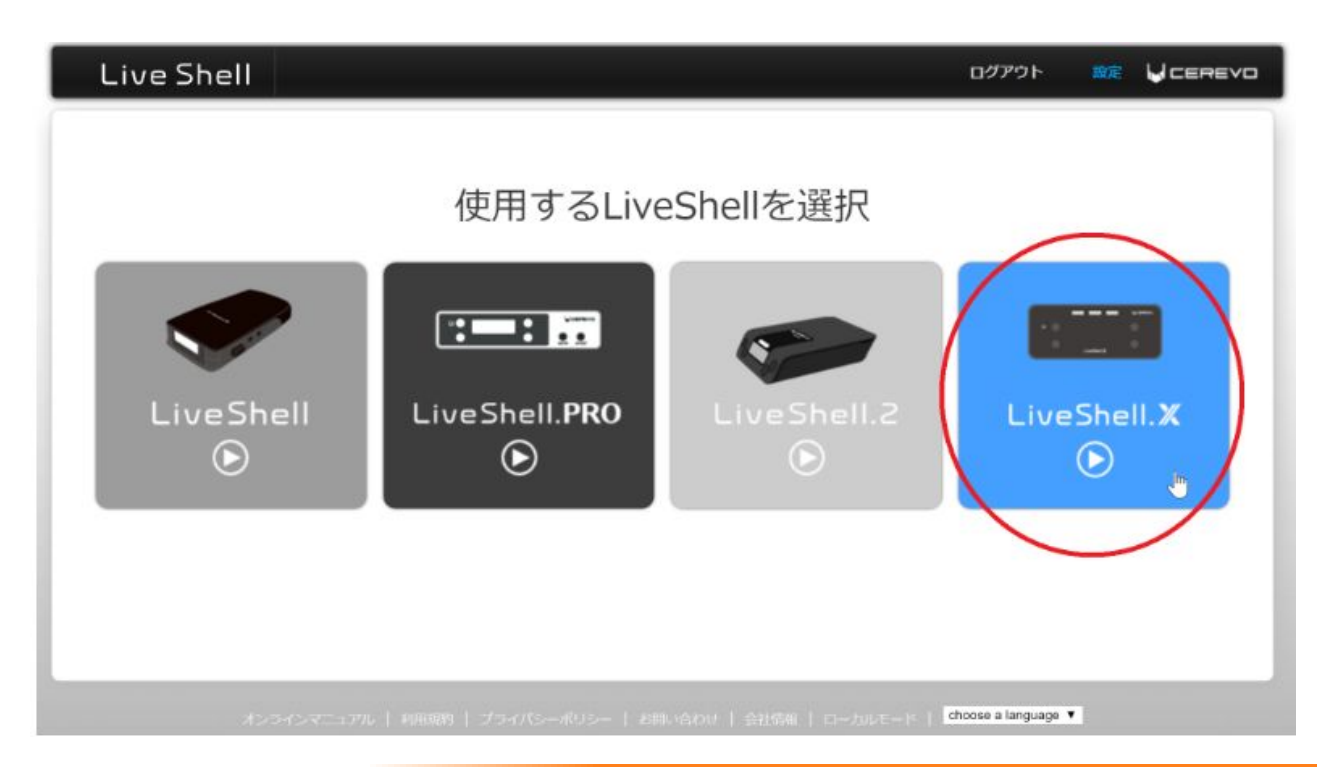

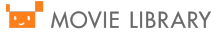

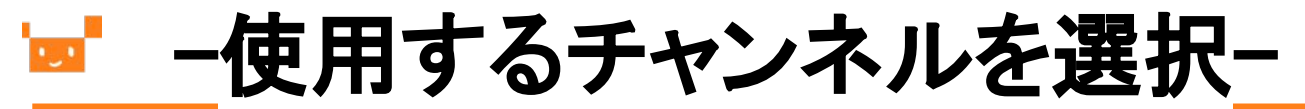

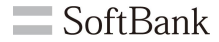

### プルダウンより[#1]を選択し、[OK]をクリックします。

| Live Shell 時間 仕様 | 說明書 FAQ                                                                                            | ログアウト 設定 🔓 СЕВЕЛО                                                                   |
|------------------|----------------------------------------------------------------------------------------------------|-------------------------------------------------------------------------------------|
| 配信に使用するチャンネル     | 配信に使用するチャンネル<br>#1<br>【配信チャンネルの仕様につ<br>チャンネル1および2では出力<br>レートの上限は30fpsです。6<br>下さい。<br>※全チャンネルとも入出力解 | ・<br>いて】<br>の解像度を任意の値に設定できますが、フレーム<br>Soofpsで配信する場合はチャンネルしのを利用して<br>像度は1080pまでとなります |

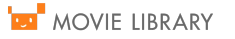

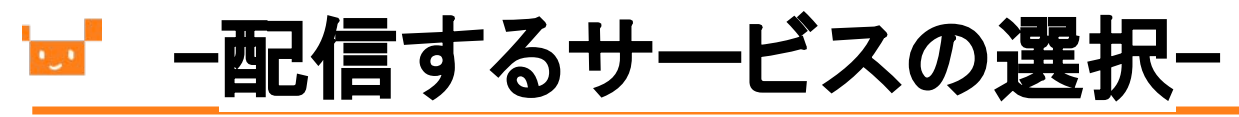

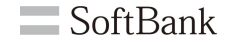

### [その他の配信サービス(サーバーアドレス直接入力]を選択し、[OK]をクリックします。

| Live Shell | 特徴             | 仕様                                             | 説明書                                                                                                | FAQ                        | םלק                                                       | ウト 設定 | ⊌ cerevo |
|------------|----------------|------------------------------------------------|----------------------------------------------------------------------------------------------------|----------------------------|-----------------------------------------------------------|-------|----------|
|            | その他RT<br>ムID)が | モロス<br>その<br>Ust<br>MPサー/<br>必要です。Twi          | を<br>一<br>一<br>こ<br>二<br>二<br>二<br>た<br>放送(二<br>i<br>Tube Live<br>360<br>tch                       | サービ<br>ス (サーバーブ<br>ユーザー生放送 | スを選択<br><sup>アドレス入カ)、</sup><br>)<br>-ム名 (ストリー<br>ッ等でご確認くだ |       |          |
|            | さい。            | ツ-<br>LIN<br>SH<br>Fac<br>ての<br>RT<br>録題<br>MP | イキャス<br>E LIVE<br>OWROOM<br>ESHI<br><u>webook Live</u><br><u>外他能信サービ<br/>SPサーハーモ・</u><br>EG-TS/UDP | ス (サーバー)<br>ート<br>OK       | アドレス入力)                                                   |       |          |

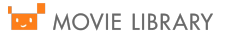

## └──一配信するサービスの選択-

**SoftBank** 

[配信先URL]、[ストリーム名]を入力します。
 P6でメモをしたムービライブラリのサーバー情報が対応になります。
 [配信先URL]: [公開ポイント]、[ストリーム名]: [ストリーム名]
 RTMP認証ユーザ名: [ユーザ名]、RTMP認証パスワード: [パスワード]上記を入力し、[OK]をクリックします。
 ※[RTMP認証を利用する]にチェックするとRTMP認証情報が入力できるようになります。

| 配信するサーバー情報を登録(RTMP) | 記名先URL<br>(例) ftmp://example.com/MyApp<br>- 周しが増えないRL<br>ストリーム名<br>(例) MySteam<br>Dashboard周生用URL(任意)<br>(例) ftmp://example.com/MyAppMySteam<br>マ KTMP1252日ーザ名<br>(TTMP1252日ーザ名)<br>(例) |                          |
|---------------------|----------------------------------------------------------------------------------------------------|--------------------------|
|                     | A-CS/EEEMIN                                                                                                    | 公開ポイント                   |
|                     | <ul> <li>複数面包の設定を行う(任意)</li> <li>OK</li> </ul>                                                                                                    | ストリーム名<br>ユーザ名<br>ノ(スワード |

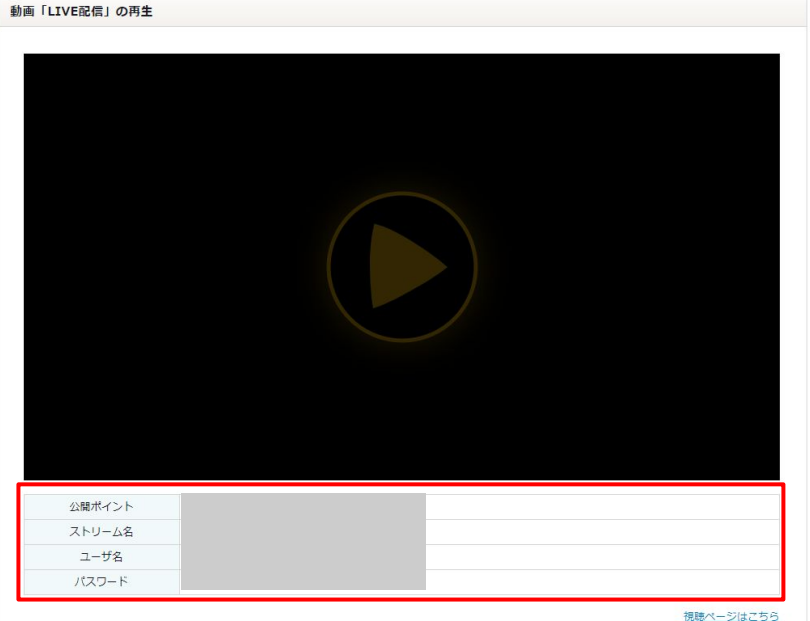

## └── \_-インターネット接続方法の選択\_

SoftBank

LiveShell X がインターネットに接続する方法を選択します。 [有線LAN]を選択して、[OK]をクリックしてください。 ※接続を安定させるために[有線LAN]を推奨します。

| Live Shell 特徵 仕様 說明書 |                            |
|----------------------|----------------------------|
|                      |                            |
|                      |                            |
| インターネット接続方法を選択       | インターネット接続の方法               |
|                      | ◎ 無線LAN(Wi-Fi) ● 有線LAN     |
|                      | ◎ 3G/4G Network(一部機種のみ対応※) |
|                      | OK                         |
|                      |                            |
|                      |                            |

## └── -インターネット接続方法の選択-

SoftBank

LiveShell X本体の電源を入れ、ネットワークに繋ぎます。 LiveShell X本体に表示されている、4桁の数字を入力し、[OK]をクリックします。 ※LiveShell X本体が正常にネットワークに繋がっている状態になると4桁の数字が表示されます。

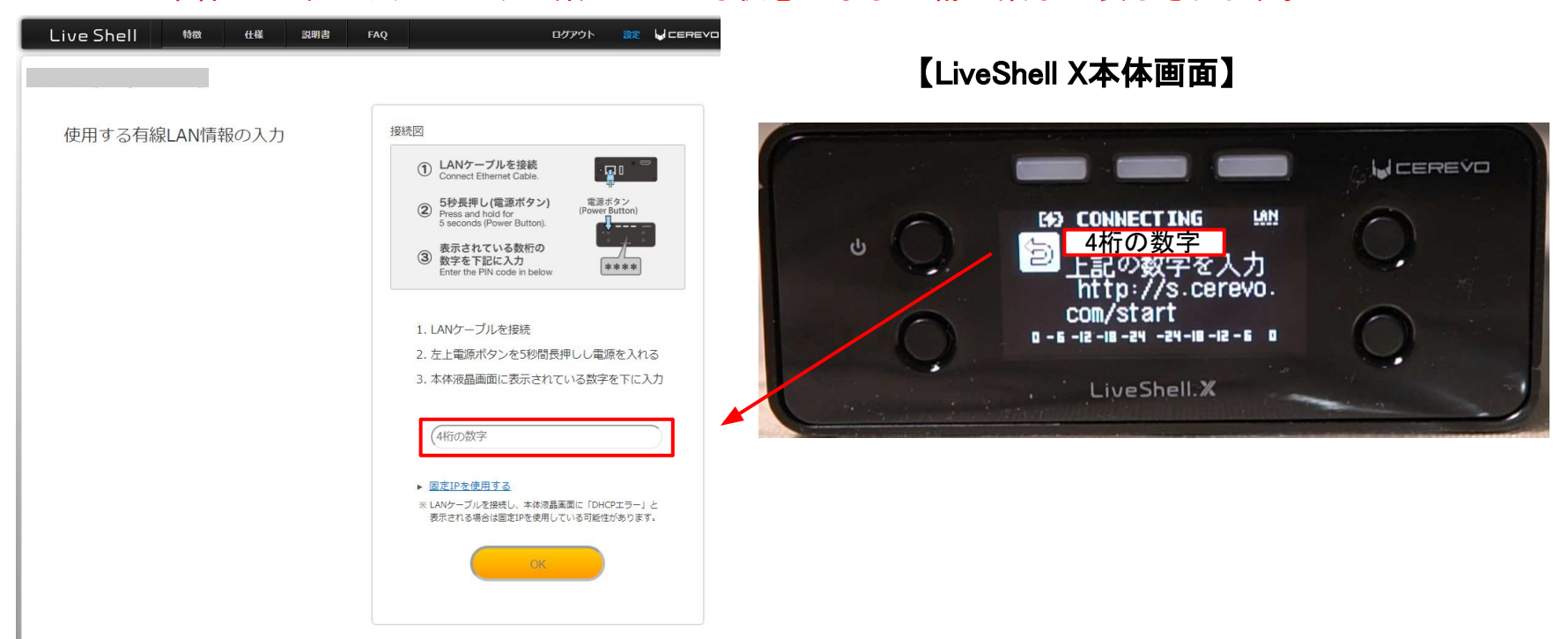

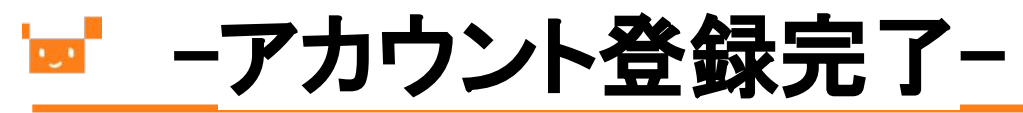

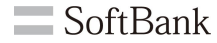

#### 以下の画面が表示されたら、初期設定は完了となります。 初期設定が完了するとLiveShell X本体の表示画面は自動で以下の画面に切り替わります。

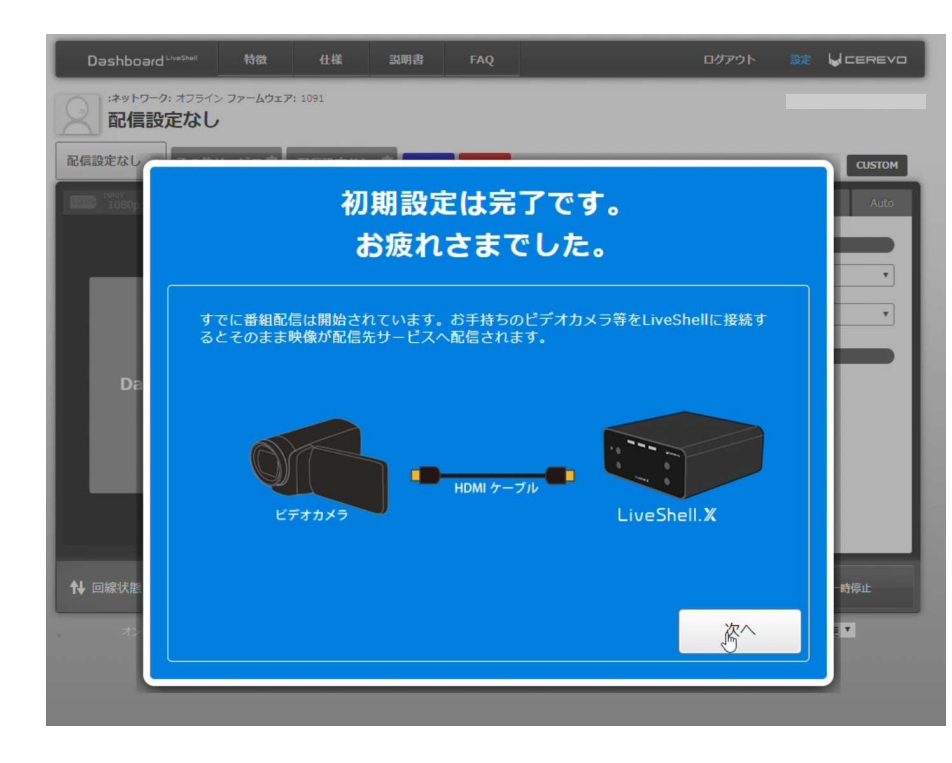

#### 【LiveShell X本体画面】

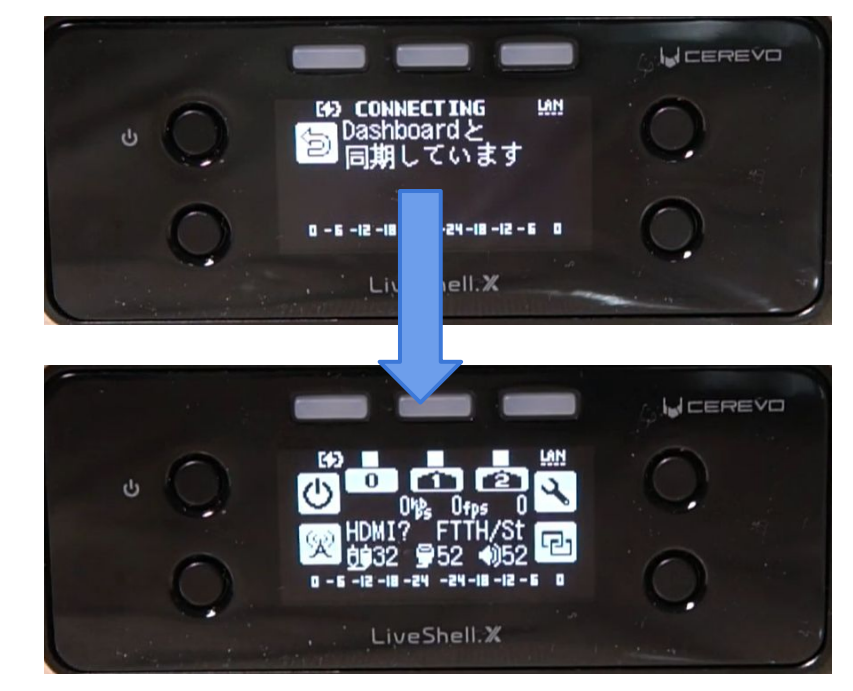

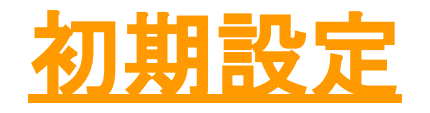

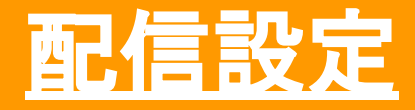

### <sup>'</sup>■ -Liveshell X本体の準備-

**SoftBank** 

Liveshell Xの内容物を確認します。 Liveshell X本体にACアダプタ、HDMIケーブル(カメラ接続)、有線LANケーブルを接続します。 ※HDMIケーブル、有線LANケーブルは内容物に含まれていないので別途ご用意ください。

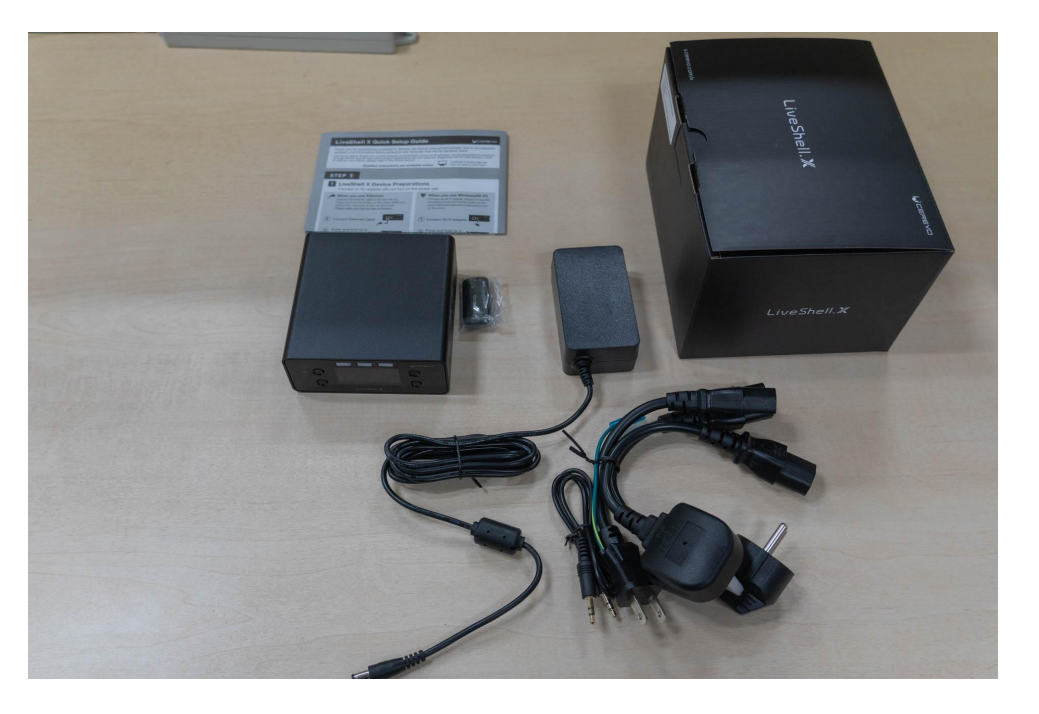

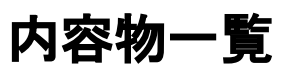

LiveShell X本体 ×1
・無線LANアダプタ ×1
・専用ACアダプタ ×1
※Aタイプ(日本・米国向け) / SEタイプ(欧州向け) / BFタイプ(イギリス向け) ケーブル 各 ×1
・設定ケーブル ×1
・LiveShell Xクイックセットアップガイド ×1

### <sup>'</sup>━<sup>'</sup> -Liveshell X本体の準備-

**SoftBank** 

Liveshell X本体の配線接続は背面にあります。

各種アダプタ、ケーブルを接続し、Liveshell X本体がネットワークに接続可能な環境を整えます。

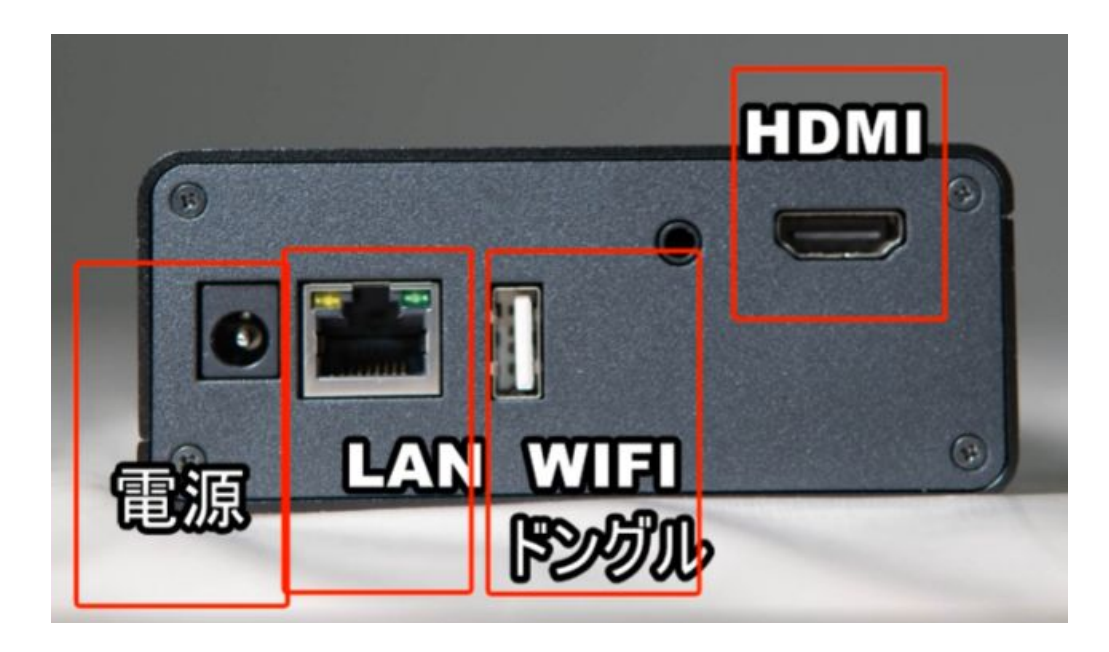

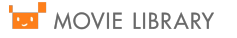

### <sup>'</sup>■ -Liveshell X本体の準備-

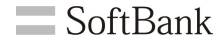

Liveshell X本体がネットワークに接続可能な環境が整ったら電源を入れます。 ※電源は下記赤枠のボタンを長押しすることで起動します。

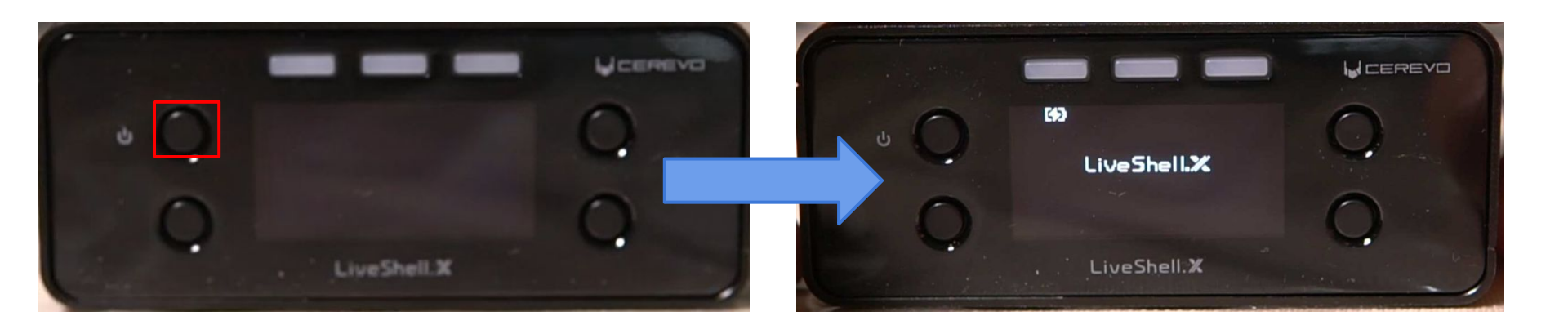

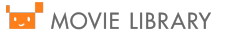

## └── Liveshell X本体の準備-

Dashboardで設定したチャンネルを選択します。

初期設定、ソフトバンクで設定している場合は真ん中の1のボタンを選択します。

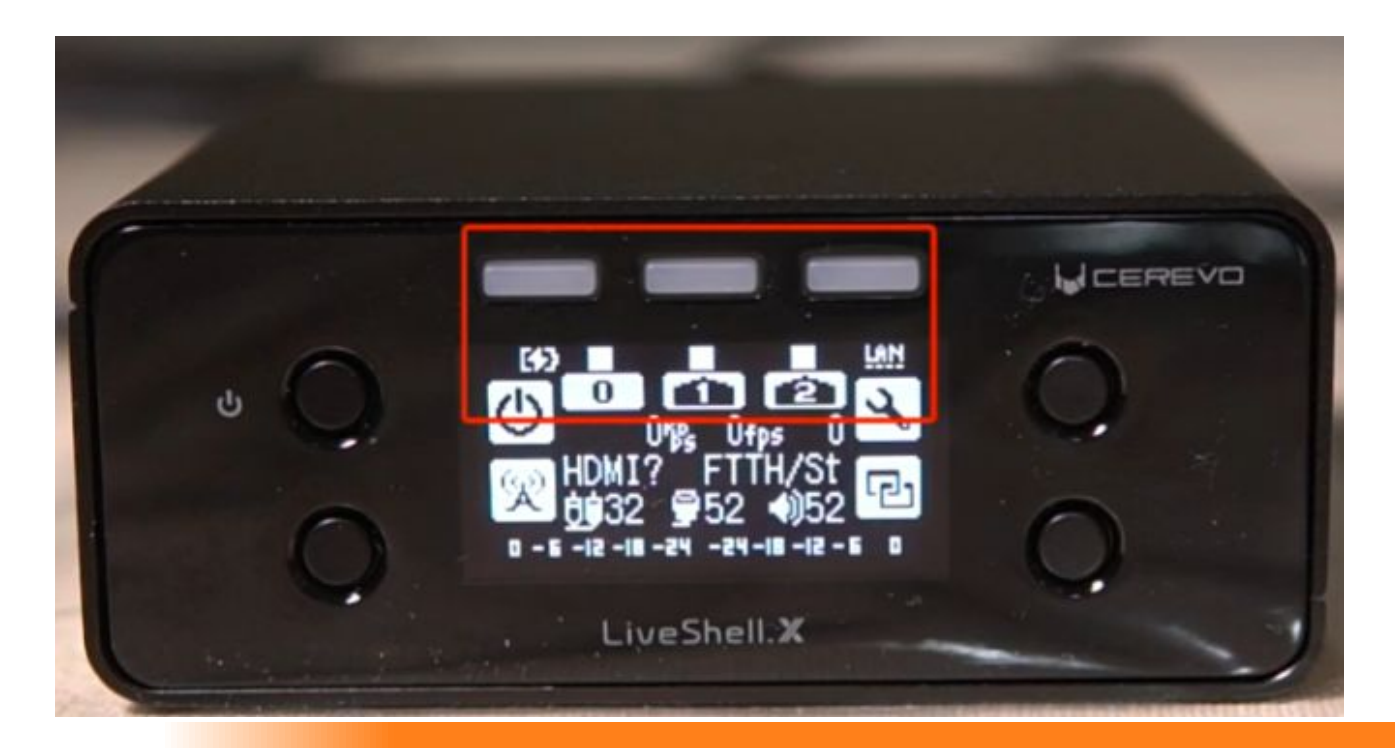

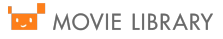

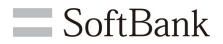

## └── Liveshell X本体の準備-

**SoftBank** 

続いて、Liveshell X本体左したのボタンを2度押します。 1度目は配信制御メニューとなり、2度押すことで配信が開始となります。 配信中は上部のチャンネルがブルーに点灯します。

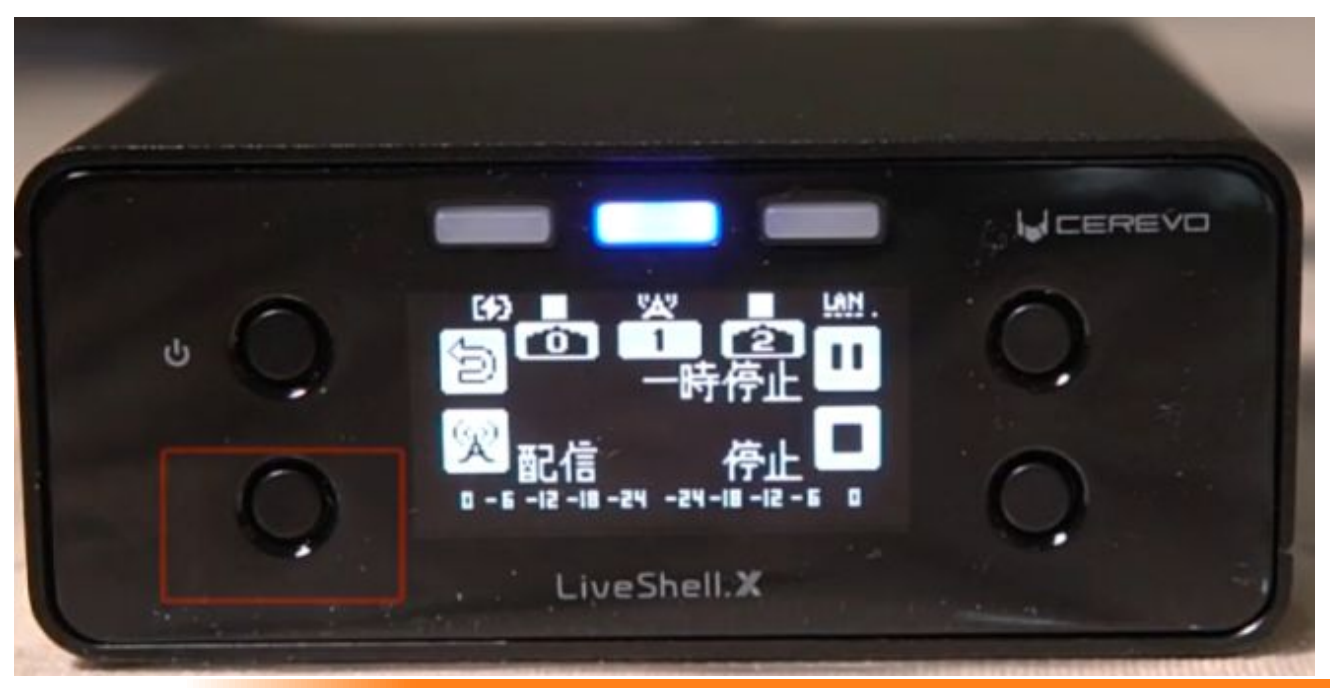

### <sup>▶■</sup> -Liveshell X本体の準備-

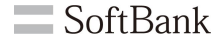

右下のボタンを1度押すと配信が停止します。 停止中は上部のランプは点灯しません。

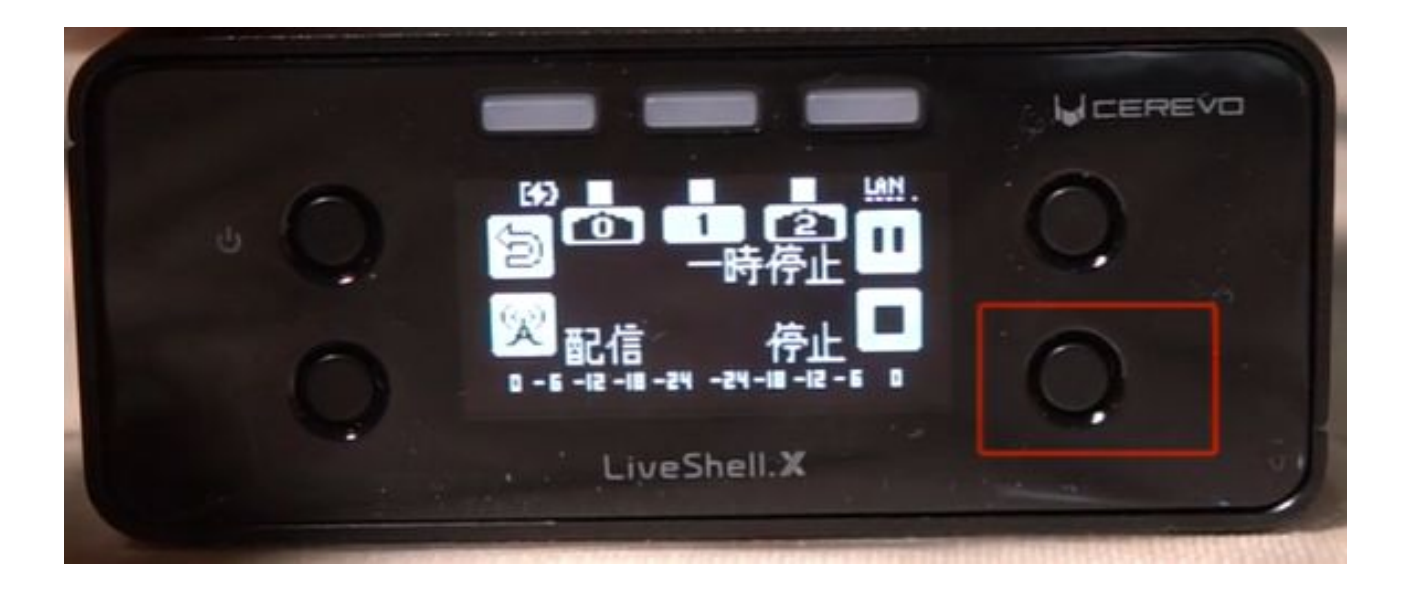

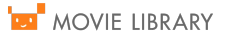

## └── -Liveshell X本体の準備-

SoftBank

#### ※Liveshell X本体の電源OFFの方法

Liveshell X本体右上のボタンを2度押すと電源メニューになります。 さらにLiveshell X本体の右下のボタンを2度押す事で電源がOFFになります。

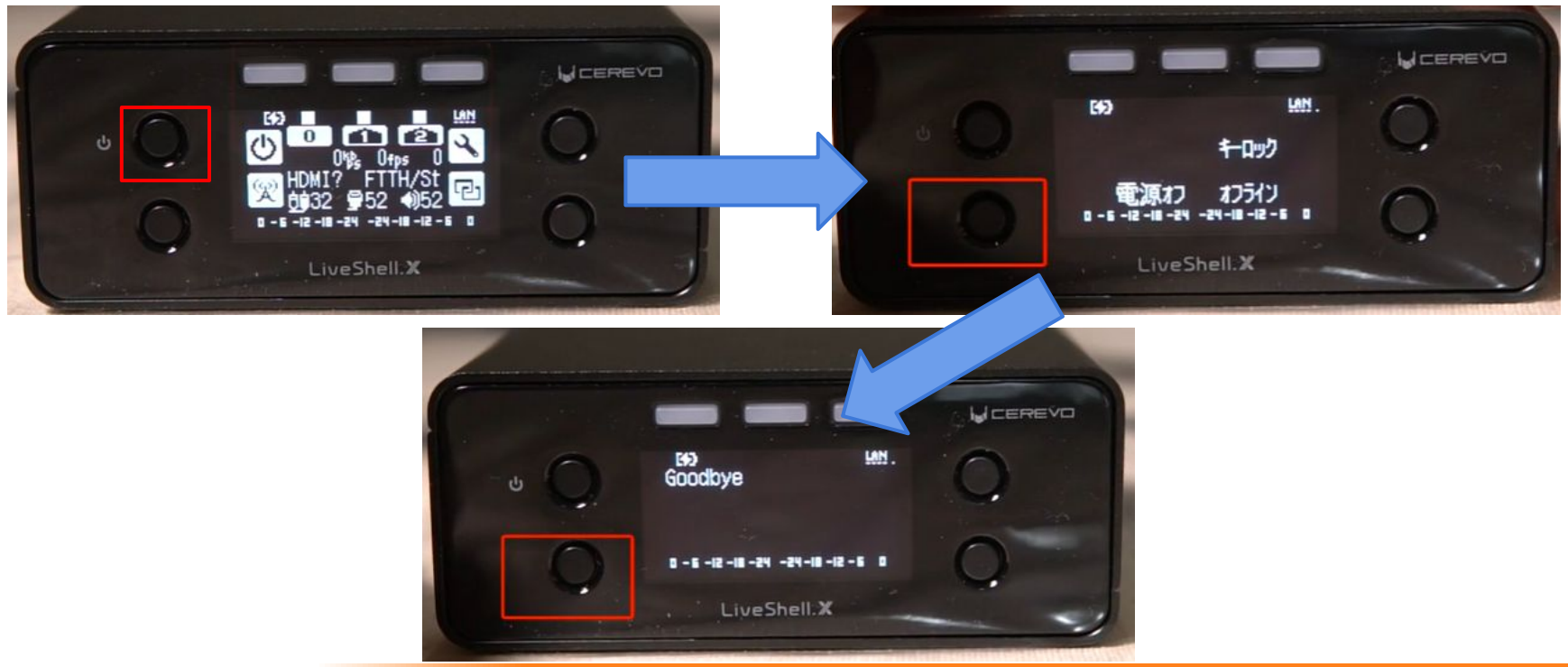

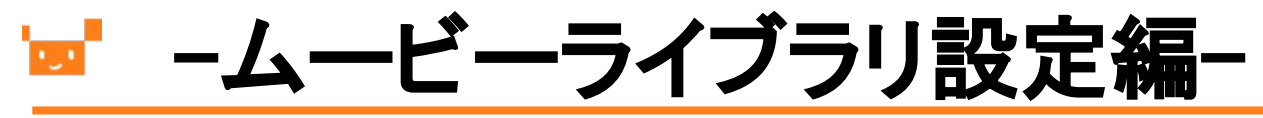

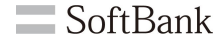

12

### ※ソフトバンクにて配信設定を行った場合はメールアドレスを有効にしてください。 初期設定から設定している場合は次ページへ

#### [LiveShell Dashboard] 新しいメールアドレスを有効にしましょう D 受信トレイ× X ●

info@cerevo.com amazonses.com 経由

5月13日(水) 13:58 (7日前) 🏠 🔦 🐪

To 自分 ▼

ログイン状態で下記のURLをクリックすることで、有効になります。

https://shell.cerevo.com/jgQ7pA1230hp/activate\_email?token=1ea04037cfe3d462e83551815b52eaf4425b1c43&expire\_date=20200514045833&email=naoki.fujita01% 40g.softbank.co.jp

本メールにお心当たりのない方は、URLをクリックせずにこのメールを破棄してください。 本メールの有効期限は 2020/05/14 04:58 までです。 期限を過ぎますと本メールは無効になります。

株式会社Cerevo LiveShell オンラインマニュアル - <u>http://s.cerevo.com/doc</u> LiveShell PRO オンラインマニュアル - <u>http://s.cerevo.com/prodoc</u> LiveShell 2 オンラインマニュアル - <u>http://s.cerevo.com/s2doc</u> LiveShell X オンラインマニュアル - <u>http://s.cerevo.com/xdoc</u> LiveWedge オンラインマニュアル - <u>http://ivewedge-manual.cerevo.com/ja/</u> このメールは送信専用メールアドレスより送信されています お問い合わせは <u>support@cerevo.com</u> にご連絡ください

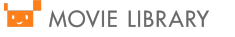

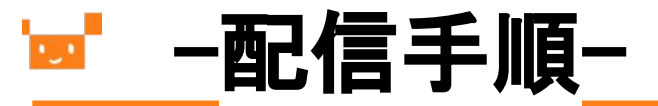

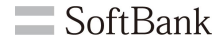

LiveShell X がオンライン状態であることを確認します。 配信を開始するチャンネルのタブをクリックします。 ※初期設定で#1に設定を登録しているため、真ん中のタブを選択してください。

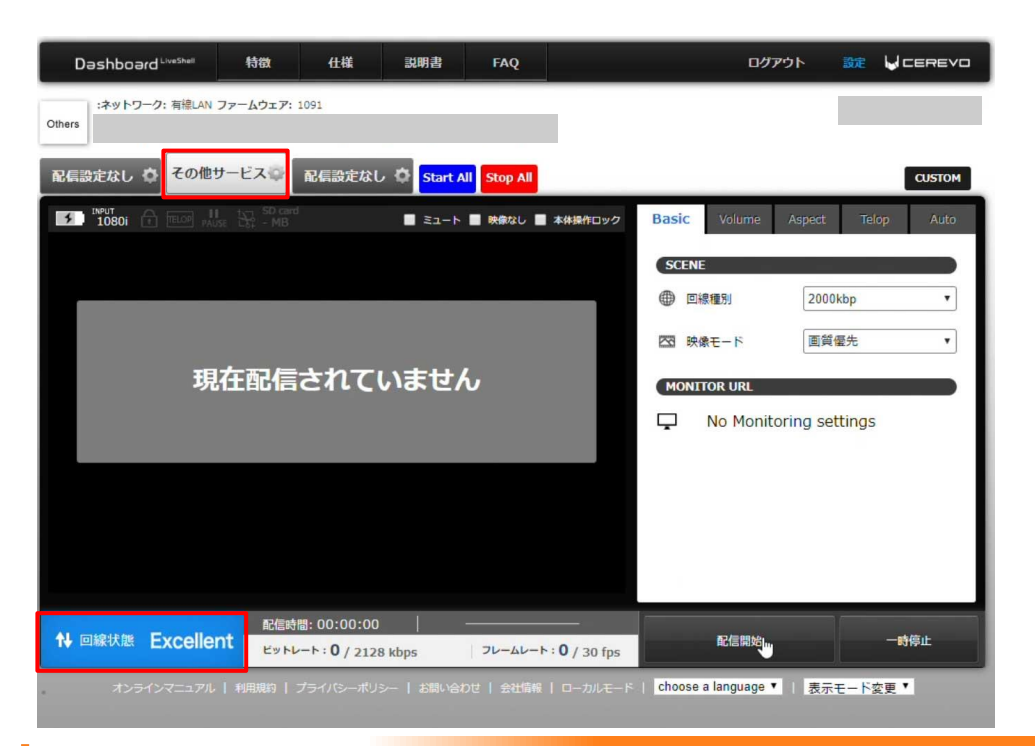

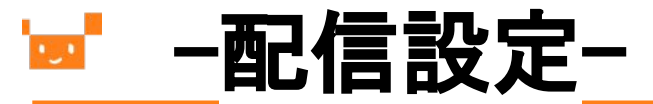

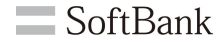

### [CUSTOM]をクリックするとチャンネルの配信設定を行えます。 ※ソフトバンクで配信設定をしている場合は設定の必要はございません。

| Dashboard                                                                                                    | 特徵 仕様                              | 説明書       | FAQ                        | ログアウト                                                        | 就 Vcerevo                         |
|----------------------------------------------------------------------------------------------------|------------------------------------|-----------|----------------------------|--------------------------------------------------------------|-----------------------------------|
| :ネットワーク: 有線LAN ファー<br>Others                                                                                                    | -ムウェア: 1091                        |           |                            |                                                              | _                                 |
| 配信設定なし 🏠 その他サー                                                                                                    | ビス                                 | Ø Start A | Stop All                   |                                                              | CUSTOM                            |
|                                                                                                    |                                    | -LEE      | 📑 映像なし 📑 本体操作ロック           | Basic Volume As;                                             | pect Telop Auto                   |
| 現在                                                                                                    | 配信されてい                             | いません      |                            | SCENE<br>④ 回線種別<br>図 映像モード<br>MONITOR URL<br>↓ No Monitoring | 2000kbp v<br>画質優先 v<br>g settings |
| the Dak the Dak the | 配信時間: 00:00:00<br>ビットレート: 0 / 2128 | kbps      | フレームレート: <b>0</b> / 30 fps | 配信開始                                                         | 一時停止                              |
| オンラインマニュアル   ギ                                                                                                    | 利用規約   プライバシーポリシ                   | ー   お問い合れ | ひせ   会社情報   ローカルモード        | choose a language 🔻                                          | 表示モード変更 🏾                         |

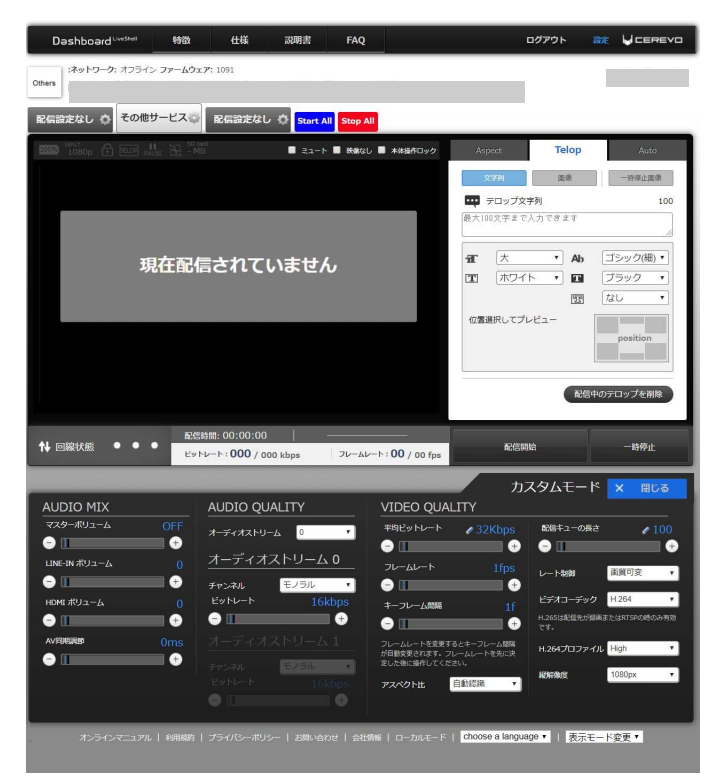

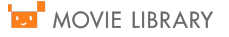

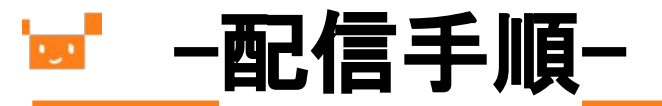

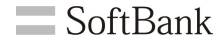

### [配信開始]をクリックします。 画面表示が切り替わる事を確認します。

| Dashboard         特徴         仕様         説明書         FAQ         ログアウト         設定         UCEREVO                                                                                                    | Dashboard Livisibilit     特徴     仕様     説明書     FAQ     ログアウト     説使 LERE VD                                       |
|----------------------------------------------------------------------------------------------------|----------------------------------------------------------------------------------------------------|
| Others     (ネットワーク: 有線LAN ファームウェア: 1091                                                                                                    | Others     :ネットワーク:有線LAN ファームウェア: 1091                                                                             |
| R信急走なし 🏟 その他サービス 💿 R信急走なし 🌣 Start All Stop All Custom                                                                                                    | R信設定なし 🌣 その他サービス 🔹 R信設定なし 🌣 Start All Stop All Custom                                                              |
| Instrement     Instrement     Instrement | Mart 10801 合 画 川 : So and ミュート ■ Marc ■ 本純純作ロック Basic Volume Aspect Telop Auto                                     |
| SCENE<br>・<br>・<br>・<br>・<br>・<br>・<br>・<br>・<br>・<br>・<br>・<br>・<br>・                                                                                                    | SCENE         ① 回線運動       2000kbp         ② 除泉モード       画質電先         MONITOR URL         ○ No Monitoring settings |
| th 回線状態 Excellent<br>ビットレート: 0 / 2128 kbps フレームレート: 0 / 30 fps                                                                                                    | 武信時間: 00:00:01     武信時間: 00:00:01     武信時間: 00:00:01     ビットレート: 129 / 2128 kbps フレームレート: 0 / 30 fps     配信停止 一時停止 |
| オンラインマニュアル   利用現時   ブライバシーボリシー   お開い合けさ   会社信頼   ローカルモード   <mark>choose a language *</mark>     <mark>表示モード変更 *</mark>                                                                                                    | オンラインマニュアル   利用期約   プライバらー・ポリミー   お問い合わせ   会社情報   ローカルモード   choose a language ▼   表示モード変更 ▼                        |

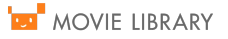

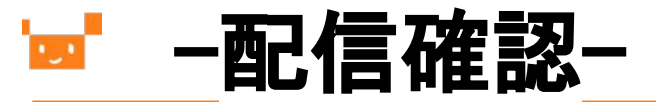

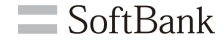

#### ムービーライブラリにログインし、【ライブ動画一覧・編集】にある【LIVE配信】を再生します。 ※初期設定から設定している場合は1度リロードし1分程、時間を空けていただくと正常に動作致します。 [再生ボタン]をクリックし、ライブ映像が配信されたら完了となります。

| 動画「LIVE配信」の再生 | 動画「ライブコンテンツ」の再生     |
|---------------|---------------------|
|               | 2015- 1- 1 12:00 AM |
|               | GMT +9.0            |
|               | 東京/ソウル 次へ           |
|               | 公開ポイント              |
|               | 26-142              |
|               | 1-78                |
| ユーザ名          | オーで スパ              |
|               | Mile a viana A      |
| 現題ページはごちら     | 規模ページュントレ           |

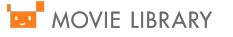